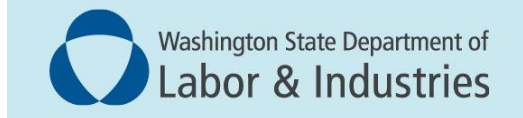

## Conveyance Management Portal User Guide

Pay Invoices and Penalty Fees, and Print Receipts

## **Pay Invoice & Penalties**

1. Log into the Portal. Select **Manage Invoices** from the WHAT DO YOU WANT TO DO? menu at the bottom left.

| Washington State Departme<br>Labor & Industi                                                                                            | ent of<br>ries                                         |
|----------------------------------------------------------------------------------------------------|--------------------------------------------------------|
|                                                                                                    | Welcome PAOAKALANI NAIPO   <u>Home</u>   <u>Logout</u> |
|                                                                                                    | Home                                                   |
| Contact Information<br>Name: MUNSTERS INC<br>1234 MAIN STREET,<br>TUMWATER, WA 98501<br>Phone #: S55-5555555555555555555555555555555555 | WELCOME TO YOUR HOME PAGE!                             |
| WHAT DO YOU WANT TO DO?                                                                                                    |                                                        |
| View Pending Application(s)                                                                                                    |                                                        |
| Renew Permits                                                                                                    |                                                        |
| Apply for Appual Operating Certificate                                                                                                  |                                                        |
| Print Receipt                                                                                                    |                                                        |
| Submit POC                                                                                                    |                                                        |
| Manage Invoices 🗟                                                                                                    |                                                        |
| Manage My Permit                                                                                                    |                                                        |
| Update Profile                                                                                                    |                                                        |
| Conveyance Lookup Tool                                                                                                    |                                                        |
| Manage User                                                                                                    |                                                        |
|                                                                                                    |                                                        |

- **2.** The Manage Invoice screen appears. A list of invoices, paid, unpaid, and partially paid will appear.
- 3. Use the Status field filter to search for unpaid invoices.

|                  |                                |            |               |          |                  |                             |                         |                                                        | weicome TAP   | KA KAGUNA        | Home                           | Logou              |
|------------------|--------------------------------|------------|---------------|----------|------------------|-----------------------------|-------------------------|--------------------------------------------------------|---------------|------------------|--------------------------------|--------------------|
| -                | -                              |            | _             |          | _                | Manage Invoice              | _                       |                                                        | -             | -                | -                              |                    |
|                  |                                |            |               |          |                  |                             |                         |                                                        | Fields marked | d with asteris   | k (*) are rei<br><u>Return</u> | quired.<br>To Home |
| Entity Inform    | ation                          |            |               |          |                  |                             |                         |                                                        |               | -                |                                |                    |
| Name             |                                |            |               | Mailing  | Address          |                             |                         |                                                        |               |                  |                                |                    |
| NORTH WEST H     | HANDLING SYS INC               |            |               | 1100 S   | W 7TH ST         |                             |                         |                                                        |               |                  |                                |                    |
|                  |                                |            |               | RENTO    | N, WA, 980552939 |                             |                         |                                                        |               |                  |                                |                    |
|                  |                                |            |               | CONTR    | ACTOR@LNI.WA.GO  | V                           |                         |                                                        |               |                  |                                |                    |
| Invoice Detail   | s                              | -          |               |          |                  |                             |                         |                                                        |               |                  |                                |                    |
| You can nay for  | same Revenue type in single tr | ransaction |               |          |                  |                             |                         |                                                        |               |                  |                                | _                  |
| Invoice #        | = Revenue Type =               | Amount     | = Balance Due | = Status | = Due Date       | = Reference Type            | = Conveyance #          | = Site Location                                        | = Receipt #   | = Print          | Select                         |                    |
|                  |                                |            | -             | - Claras |                  |                             |                         |                                                        |               | -                |                                |                    |
| INV-394701       | New Install Permit Fee         | 150.00     | 150.00        | Unpaid   | 02/28/2025       | Licensed / Permit<br>Holder | 200031                  | BOVINE ST 555 BOVINE ST,<br>ENUMCLAW, WA 98022         |               | Print<br>Invoice | D                              |                    |
| INV-394700       | Variance Permit Fee            | 86.70      | 86.70         | Unpaid   | 02/11/2025       | Paper Application           | 200065                  | OLD TRAFFORD 872 WEST CHESTER<br>AVE, YAKIMA, WA 98901 |               | Print<br>Invoice | 0                              |                    |
| INV-394699       | Timely Permit<br>RenewaMore    | 314.40     | 0.00          | Paid     | 02/11/2025       | Online Application          | Multiple<br>Conveyances | Multiple Conveyances                                   | 107018217     | Print<br>Invoice |                                |                    |
| Selected Balance | Due : \$0.00                   |            |               |          | -                |                             |                         |                                                        |               |                  |                                |                    |
|                  |                                |            |               |          |                  |                             |                         |                                                        |               |                  |                                |                    |
| Reset            |                                |            |               |          |                  | Pay                         |                         |                                                        |               |                  |                                |                    |
|                  |                                |            |               |          |                  |                             |                         |                                                        |               |                  |                                |                    |

**NOTE** – To see the fees due, select the **More** link. A pop-up will appear showing the breakdown of the total amount due.

|                           |            |                 |            | ×        |
|---------------------------|------------|-----------------|------------|----------|
|                           |            | Amount Breakup  | (          |          |
| е Туре                    |            | Revenue Type    |            | Amount   |
| Timely Permit Renewal Fee |            | Timely Permit R | \$78.60    |          |
| Timely Permit Renewal Fee |            | Timely Permit R | \$78.60    |          |
| nely Permit R             | enewal Fee | Timely Permit R | \$78.60    |          |
| nely Permit R             | enewal Fee | Timely Permit R | enewal Fee | \$78.60  |
|                           |            | Close           |            |          |
| Unpaid                    | 02/28/2025 | Holder          | 200031     | WA 98022 |

- 4. Select the checkbox in the **Select** column for the invoices which you'd like to pay.
- **5.** Once the checkbox is selected for the invoice(s) you would like to pay, select **Pay** at the bottom of the page. Then, follow the payment instructions which vary depending on the method of payment you select.

|                   |                                        |                  |                      |                  |                  |                       |              |                                                            |             | Ret              | urn To Home |
|-------------------|----------------------------------------|------------------|----------------------|------------------|------------------|-----------------------|--------------|------------------------------------------------------------|-------------|------------------|-------------|
| Entity Informa    | Entity Information                     |                  |                      |                  |                  |                       |              |                                                            |             |                  |             |
| Name              |                                        |                  |                      | <u>Mailing A</u> | Mailing Address  |                       |              |                                                            |             |                  |             |
| MUNSTERS INC      | :                                      |                  |                      | 1234 MAIN        | 1234 MAIN STREET |                       |              |                                                            |             |                  |             |
|                   |                                        |                  |                      | TUMWATE          | R, WA, 98501     |                       |              |                                                            |             |                  |             |
|                   |                                        |                  |                      | BUILDING         | OWNER@LNI.V      | VA.GOV                |              |                                                            |             |                  |             |
| Invoice Details   |                                        |                  |                      |                  |                  |                       |              | _                                                          |             |                  |             |
| You can pay for s | ame Revenue type                       | e in single trar | Isaction             |                  |                  |                       |              |                                                            |             |                  |             |
| Invoice # =       | Revenue Type                           | Amount 😑         | Balance Due $\equiv$ | Status 😑         | Due Date         | Reference Type =      | Conveyance # | Site Location                                              | Receipt # = | Print            | Select      |
| INV-394745        | Annual<br>Operating<br>Cer <u>More</u> | 318.60           | 318.60               | Unpaid           | 02/14/2025       | Online<br>Application | 200040       | BUILDING 2 1234 MAIN<br>STREET, TUMWATER,<br>WA 98501      |             | Print<br>Invoice | ☑ .         |
| INV-394738        | Annual<br>Operating<br>Cer <u>More</u> | 1820.70          | 0.00                 | Paid             | 02/13/2025       | Online<br>Application | 200098       | JOE'S BUILDING<br>123456 MAIN ST SE,<br>TUMWATER, WA 98501 | 121000049   | Print<br>Invoice |             |
| INV-394728        | Annual<br>Operating<br>Cer <u>More</u> | 318.60           | 0.00                 | Paid             | 02/13/2025       | Online<br>Application | 200040       | BUILDING 2 1234 MAIN<br>STREET, TUMWATER,<br>WA 98501      | 121000021   | Print<br>Invoice | Ţ           |
| Selected Bala     | nce Due : \$318                        | 3.60             |                      |                  |                  |                       |              |                                                            |             |                  |             |
|                   |                                        |                  |                      |                  |                  |                       |              |                                                            |             |                  |             |
| Reset             |                                        |                  |                      |                  |                  | Pay                   |              |                                                            |             |                  |             |

## **Printing receipts**

1. Log into the portal. Select **Print Receipt** from the "WHAT DO YOU WANT TO DO" menu.

| Washington State Departme                                                                                                    | ent of<br>ries                         |
|----------------------------------------------------------------------------------------------------|----------------------------------------|
|                                                                                                    | Welcome HERMAN MUNSTER   Home   Logout |
|                                                                                                    | Home                                   |
| Contact Information   Name: MUNSTERS INC.   PO BOX 14,   ENUMCLAW, WA 98022   Phone #: 555-333-3333   Email: BULLDINGOWNER@LNL.WA,   GOV | WELCOME TO YOUR HOME PAGE!             |
| WHAT DO YOU WANT TO DO?<br>View Pending Application(s)<br>Renew Permits                                                                  |                                        |
| Conveyance Assignment<br>Apply for Annual Operating Certificate                                                                          |                                        |
| Print Receipt<br>Submit POC                                                                                                    |                                        |
| Manage Invoices                                                                                                    |                                        |
| Manage My Permit                                                                                                    |                                        |
| Update Profile                                                                                                    |                                        |
| Conveyance Lookup Tool                                                                                                    |                                        |
| Manage User                                                                                                    |                                        |

2. Below the **Print Receipt** header, select the **Print** link in the far right column for the receipt you want to print.

| Welcome PAGAKALANI NAIPO   Home   Logost |                                  |                    |          |               |                                 |  |  |  |
|------------------------------------------|----------------------------------|--------------------|----------|---------------|---------------------------------|--|--|--|
| Print Receipt                            |                                  |                    |          |               |                                 |  |  |  |
|                                          |                                  |                    |          | Fields marked | with asterisk (*) are required. |  |  |  |
|                                          |                                  |                    |          |               | Return To Home                  |  |  |  |
| Entity Information                       |                                  |                    |          |               |                                 |  |  |  |
| Name                                     | Mailing Address                  |                    |          |               |                                 |  |  |  |
| MUNSTERS INC                             | 1234 MAIN STREE                  | r                  |          |               |                                 |  |  |  |
|                                          | TUMWATER, WA, 9                  | 8501               |          |               |                                 |  |  |  |
|                                          | BUILDINGOWNER                    | plni.wa.gov        |          |               |                                 |  |  |  |
| Print Receipts                           |                                  |                    | _        |               | Export                          |  |  |  |
| Receipt # 🗮                              | Receipt Date                     | Payment Mode =     | Amount = | Invoice #     | Print                           |  |  |  |
| 107018045                                | 02/01/2025                       | Online E-Check/ACH | 114.10   | INV-394569    | Print                           |  |  |  |
| 107018045                                | 02/01/2025                       | Online E-Check/ACH | 100.00   | INV-394411    | Print                           |  |  |  |
| 107018044                                | 02/01/2025                       | Credit Card        | 100.00   | INV-394584    | Print                           |  |  |  |
| 107018043                                | 02/01/2025                       | Credit Card        | 20.00    | INV-394585    | Print                           |  |  |  |
| 107018042                                | 02/01/2025                       | Online E-Check/ACH | 1820.70  | INV-394586    | Print                           |  |  |  |
| 129544                                   | 01/16/2025                       | Online E-Check/ACH | 318.60   | INV-394315    | Print                           |  |  |  |
|                                          | 1 to 6 of 6 H < Page 1 of 1 > 3H |                    |          |               |                                 |  |  |  |

**3.** Once the receipt has downloaded a pop up will appear. Select the download you would like to print.

| ← → ♂ @ 😫 aliswaini-uataithe  | nt.com/ALISWEB/PrintReceipt?sessionid=In/rhzpsmbeuj  | gc53npweqhc3                          | NOTE: The receipt will go to you | r downloads at the top of the |                                                             |               |  |  |
|-------------------------------|------------------------------------------------------|---------------------------------------|----------------------------------|-------------------------------|-------------------------------------------------------------|---------------|--|--|
| 88 Sharepoint CMS CMSWiki C R | C2 Baddiog 🔞 ALIS - Online Licens 🥥 CMS BUGS - All - | - B 💿 ALIS SSO SAW SAML 🕑 FCPreprod 🧿 | downloads avail                  | Recent download history 🛛 🛞   | Bookmark                                                    |               |  |  |
|                               | PaymentReceipt PaymentReceipt<br>(12).pdf            | Logout                                |                                  |                               |                                                             |               |  |  |
|                               | Print Receipt                                        |                                       |                                  |                               |                                                             |               |  |  |
|                               |                                                      |                                       |                                  | 0                             | PaymentReceipt_PaymentReceipt<br>(11).pdf<br>151.18.0 Scene | ired.<br>Home |  |  |
| Entity Information            |                                                      |                                       |                                  |                               |                                                             |               |  |  |
| Name                          |                                                      | Mailing Address                       |                                  |                               | Full download history                                       |               |  |  |
| MUNSTERS INC                  |                                                      | 1234 MAIN STREET                      |                                  |                               |                                                             |               |  |  |
|                               |                                                      | TUMWATER, WA, 98501                   |                                  |                               |                                                             |               |  |  |
|                               |                                                      | BUILDINGOWNER@LNI.WA.GOV              |                                  |                               |                                                             |               |  |  |
| Print Receipts                |                                                      |                                       |                                  |                               | Exp                                                         | ort           |  |  |
| Receipt #                     | Receipt Date                                         | Payment Mode                          | ≡ Amount                         | ≡ Invoice #                   | = Print                                                     |               |  |  |
| 107018045                     | 02/01/2025                                           | Online E-Check/ACH                    | 114.10                           | INV-394569                    | Print                                                       |               |  |  |
| 107018045                     | 02/01/2025                                           | Online E-Check/ACH                    | 100.00                           | INV-394411                    | Print                                                       |               |  |  |
| 107018044                     | 02/01/2025                                           | Credit Card                           | 100.00                           | INV-394584                    | Print                                                       |               |  |  |
| 107018043                     | 02/01/2025                                           | Credit Card                           | 20.00                            | INV-394585                    | Print                                                       |               |  |  |
| 107018042                     | 02/01/2025                                           | Online E-Check/ACH                    | 1820.70                          | INV-394586                    | Print                                                       |               |  |  |

**4.** Print the document as normally done on your computer.

Questions or comments email: <u>CMPTraining@Lni.wa.gov</u>, and reference the training title in the subject line.